## SNIMANJE SEPA BATCH BOOKING XML DATOTEKE ZA ISPLATE PLAĆA

Ako se koristi SEPA Batch Booking (SEPA BB) xml datoteka potrebno je snimiti / kreirati dvije odvojene datoteke, jednu s plaćama (isplate) i drugu sa svim ostalim nalozima (doprinosi, porezi, odbici, krediti).

Snimanje / kreiranje SEPA xml datoteka se nalazi u modulu 'Obračun plaća' -> snimanje disketa.

 Kod kreiranja / snimanja SEPA xml datoteke za sve naloge, osim isplate, potrebno je popuniti zaglavlje, odabrati Podaci: Virmani BEZ isplate (BatchBook) -> aktivirati ikonicu 'Traži':

| 🗱 Snimanje disketa za plaću - Korisnik / Perfekta                                                                                                    | d.o.o. (2017.)      |                                 |                 |                      |                         | - 🗆 X                               |  |
|----------------------------------------------------------------------------------------------------|---------------------|---------------------------------|-----------------|----------------------|-------------------------|-------------------------------------|--|
| Value Constant Constant Consta | nimi Ispis<br>F8 F9 | e<br>Izlaz<br>ESC               |                 |                      |                         |                                     |  |
|                                                                                                    |                     | Snimanje diske                  | ta za plaću     |                      |                         |                                     |  |
| Obračun: 1385 Plaća za                                                                                                    |                     |                                 | Virman:         | · ·                  | • PozivZad: 0           |                                     |  |
| Snimanje: SEPA XML Zbrojni nalog 🔹 🔻                                                                                                    |                     | Datum <u>n</u> aloga / početni: | 01.02.2017 💌    | Izvor dok.:          | 701                     | 🔹 Dodaj red na kraju 💌              |  |
| Podaci: Virmani BEZ isplate (-BatchBook) ▼                                                                                                    |                     | ⊻aluta naloga / Isplata:        | 01.02.2017 💌    | IBAN:                | HR1023600001101326744 - |                                     |  |
| Vrsta osob.prim.: 100 Osobno primanje i                                                                                                    | u cijelosti 🔄       | Način izvršenja:                | 1-Specifika 👻   |                      |                         |                                     |  |
| Banka:                                                                                                    |                     | Poredak:                        | Šifra 💌         | Obveznik:            | [                       | Poduzeće                            |  |
| Platitelj:                                                                                                    |                     | Stavki:                         | 6               | lznos:               |                         | 15.064,80 kn                        |  |
| ⊇isketa / Regos: D: 💌 1 💌 🔛 😶                                                                                                    |                     | JOPPD redni br.:                | 1 •             | JOPPD vrsta izvj:    |                         | 1- Podnosi se prvo (izvorno) izvj 💌 |  |
| JOPPD podaci: Stavke iz obračuna plaće                                                                                                    | -                   | JOP sati decimala:              | 0 -             | Nak.zap.inval.iznos: | 0                       | Broj osoba inval: 0                 |  |
| Stavke Detalji JOPPD                                                                                                    |                     |                                 |                 |                      |                         |                                     |  |
| Šifra Virman                                                                                                    |                     | Svrha                           |                 | IBANOdo              | MOdo                    | PozivOdo                            |  |
| 001 Proračun grada Zagreb                                                                                                    | Porez na do         | hodak Plaća za 01/20            | 017 HR1110      | 010051713312009      | HR68                    | 1880-01518517370-170                |  |
| 008 Državna riznica Zagreb                                                                                                    | Doprinos za         | MIO Plaća za 01/20              | 17 HR1210       | 010051863000160      | HR68                    | 8168-01518517370-170                |  |
| 011 Doprinos za zdrav. osiguranje Doprinos za zdrav. osiguranje Plaća HR6                                                                                                    |                     |                                 | aća HR6510      | 010051550100001      | HR68                    | 8486-01518517370-170                |  |
| 012 5% Dop. za mio II stup Zagreb Doprinos za mio II stup Plaća za 01/2HR                                                                                                    |                     | 01/2HR7610                      | 010051700036001 | HR68                 | 2283-01518517370-170    |                                     |  |
| 014 Državna riznica Zagreb Doprinos za zapošljavanje 1.7%                                                                                                    |                     | PlacHR1210                      | 010051863000160 | HR68                 | 8753-01518517370-170    |                                     |  |
| <                                                                                                    |                     |                                 |                 |                      |                         | >                                   |  |

U stavkama će se pojaviti svi virmani osim isplata (koji su definirani) vezano uz navedeni obračun. Aktiviranjem ikonice 'Snimi' generira se SEPA datoteka i snima na odabrano mjesto npr. D: .

 Kod kreiranja / snimanja SEPA Batch Booking xml datoteke za isplate, potrebno je popuniti zaglavlje (program automatski ponudi redni broj datoteke 2), odabrati Snimanje: Banka (tekući) SEPA Batch Booking -> aktivirati ikonicu 'Traži' :

| 🗱 Snimanje disketa za plaću - Korisnik / Perfekta d.o.o. (2017.) |                                                 |               | - 🗆 X                                              |
|------------------------------------------------------------------|-------------------------------------------------|---------------|----------------------------------------------------|
| Traži Birši Izmjena Regos JOPPD Snimi Ispis<br>F6 F5 57 F8 F9    | lzlaz<br>ESC                                    |               |                                                    |
|                                                                  | Snimanje diskete                                | ı za plaću    |                                                    |
| <u>O</u> bračun: 1385 Plaća za 01/2017                           |                                                 |               | Virman: PozivZad: 0                                |
| <u>S</u> nimanje: <mark>Banka (tekući) SEPA Batch Book</mark>    | k <b>ir →  </b> Datum <u>n</u> aloga / početni: | 01.02.2017 👻  | Izvor dok.: 701 💌 Dodaj red na kraju 💌             |
| Podaci:                                                          | 🚽 🛛 🔤 🚽 🚽 🚽 🚽                                   | 01.02.2017 💌  | IBAN: HR1023600001101326744 -                      |
| Vrsta osob.prim.: 100 Osobno primanje u cijelosti                | <ul> <li>Način izvršenja:</li> </ul>            | 1-Specifika 👻 |                                                    |
| Banka:                                                           | Poredak:                                        | Šifra 🚽       | Obveznik: Poduzeće                                 |
| Platitelj:                                                       | Stavki:                                         | 6             | lznos: 29.873,20 kn                                |
| Disketa / Regos: D: 💌 2 💌                                        | JOPPD redni br.:                                | 1 JOPF        | PD vrsta izvj: 1- Podnosi se prvo (izvorno) izvj 💌 |
| JOPPD podaci: Stavke iz obračuna plaće                           | JOP sati decimala:                              | 0 🔹 Nak.zap   | .inval.iznos: 0 Broj osoba inval: 0                |
| Stavke Detalji JOPPD                                             |                                                 |               |                                                    |
| Šifra Naziv                                                      | Oib                                             | Račun         | Ibanodo 🥖                                          |
| ▶01 Bilić Ante                                                   | 53788649590                                     | 3221940357    | HR8023600003221940357                              |
| 02 Dropulić Stjepko                                              | 06219062587                                     | 3210593911    | HR8923600003210593911                              |

U stavkama će se pojaviti svi virmani za isplate (koji su definirani) vezano uz navedeni obračun. Aktiviranjem ikonice 'Snimi' generira se SEPA batch booking datoteka i snima na odabrano mjesto npr. D: .

Snimljenu datoteku je potrebno učitati kroz Internet bankarstvo.